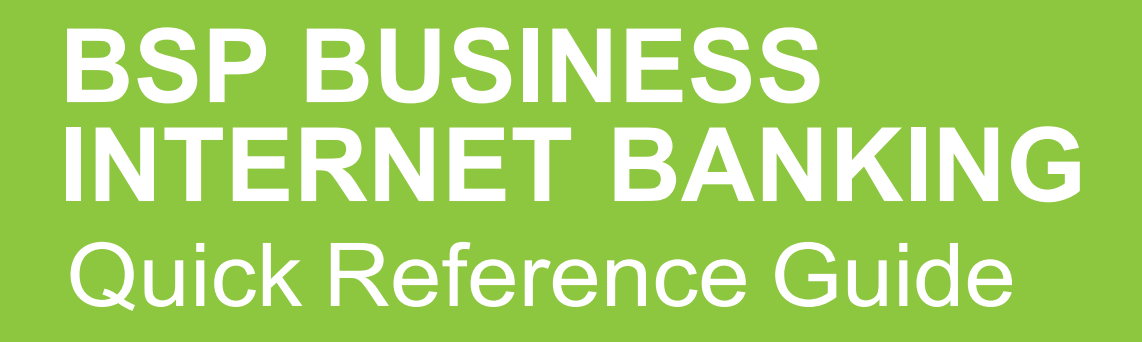

BUSINESS BANKING YOUR WAY REVIEW AN UPLOADED BULK PAYMENT FILE

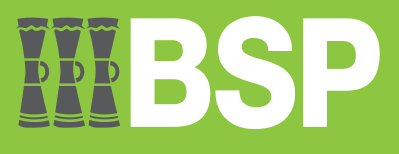

#### Quick Reference Guide: Business Internet Banking – Review an Uploaded Bulk Payment

# **III BSP**

## Use this Quick Reference Guide to:

Review an Uploaded Bulk Payment File in BSP Business Internet Banking.

## **Review an Uploaded Bulk Payment File**

Log in to BSP Business Internet Banking as an Approver and use the Uploaded Files

Inquiry function to review uploaded Bulk Payment files.

1. Select Uploaded Files Inquiry from the toggle menu

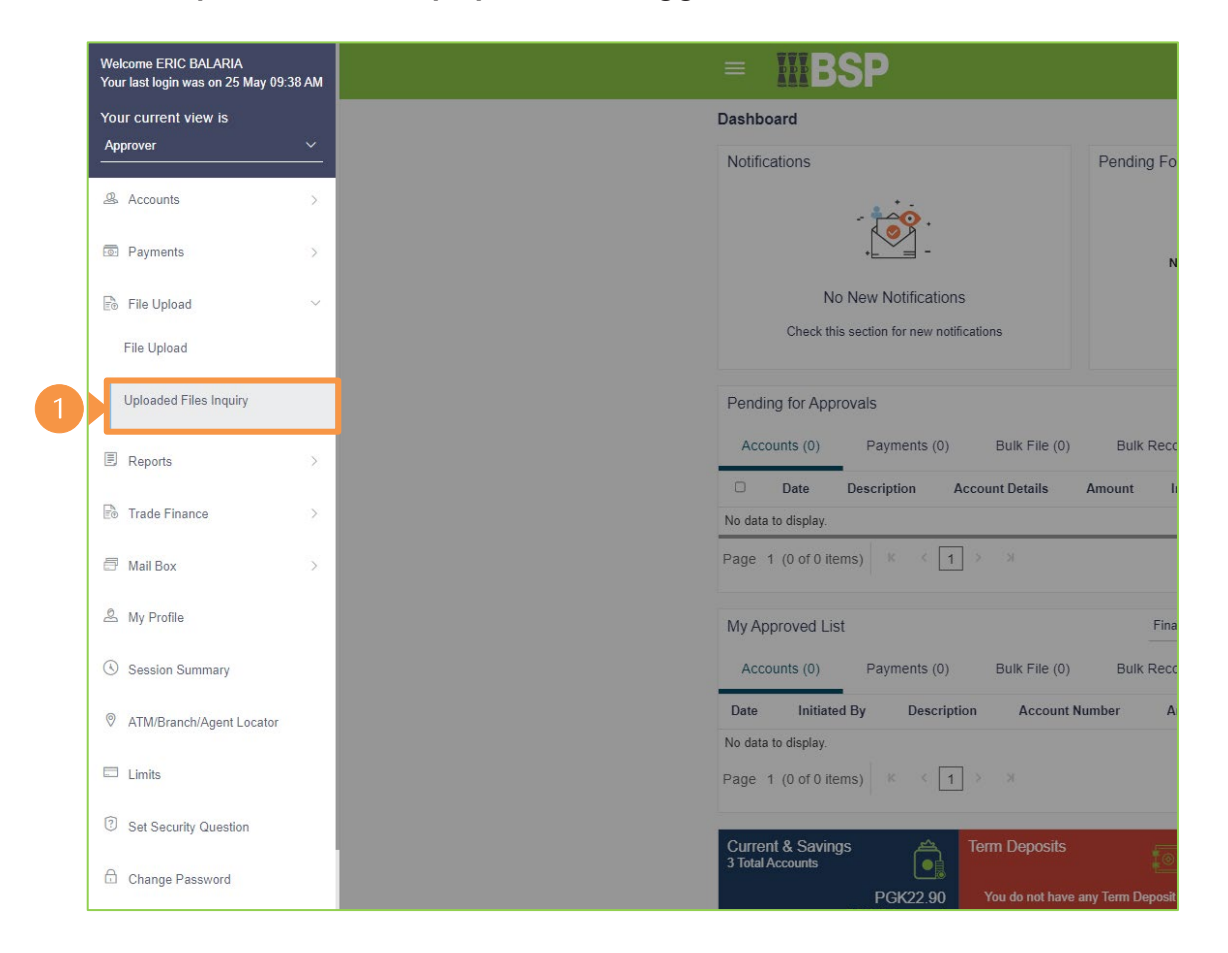

### Quick Reference Guide: Business Internet Banking – Review an Uploaded Bulk Payment

2. Select the File Reference ID (in blue font)

| = <b>MBSP</b>                          |                                 |                         |                   | ۹, 🖂        | 🖒 Logout |
|----------------------------------------|---------------------------------|-------------------------|-------------------|-------------|----------|
| Uploaded Files Inquiry                 |                                 |                         |                   |             |          |
| Today's Files                          |                                 |                         | ٩                 |             |          |
| Search Cancel Clear                    |                                 |                         |                   |             |          |
| Upload Details Type                    | File Identifier                 | File Name 2             | File Reference Id | File Status | Action   |
| 25 May ABA File Transfer<br>9:17 AM    | ABA_FILE_UPLOAD-ABA_FILE_UPLOAD | FileUpload_Salary_I.aba | 2505555568        | Processed   |          |
| Page 1 of 149 (1 of 1488 items) Cancel | K < 1 2 3 4 5 149 > X           |                         |                   |             |          |

#### Quick Reference Guide: Business Internet Banking – Review an Uploaded Bulk Payment

The File Details screen displays the workflow and status of the file.

| File Details                                      |                           |               |                                                                    |                         |                   |                                        |         |
|---------------------------------------------------|---------------------------|---------------|--------------------------------------------------------------------|-------------------------|-------------------|----------------------------------------|---------|
| File Name                                         | FileUpload_Salary_I.aba 🔛 |               | Transaction Type                                                   |                         | ABA File Transfer |                                        |         |
| File Reference Id                                 | 2505555568                |               | Number of Records                                                  |                         | 2                 |                                        |         |
| File Status                                       | Processed                 |               | Transaction Reference Id                                           |                         | 250527D4D023      |                                        |         |
| Response File Download                            |                           |               |                                                                    |                         |                   |                                        |         |
| File Workflow                                     |                           |               |                                                                    |                         |                   |                                        |         |
| 0                                                 |                           |               |                                                                    |                         |                   | •                                      |         |
| Record List                                       | Verified(<br>In Error(    | 2<br>5)<br>2) | Pending(0)<br>Approved(5)<br>Rejected(0)<br>Expired(0)<br>Error(0) | Process(3)<br>Error(0)  |                   | Complete(3)<br>Deleted(0)<br>Failed(0) |         |
| Value Date                                        | Debit Account No          | Amount        | Credit Account Details                                             | Туре                    | Record Status     | a Actio                                | on      |
|                                                   | 1007695461                | PGK3.00       | CGM PILOT 2<br>7028866262                                          | Internal Funds Transfer | Completed         | E E-                                   | Receipt |
| 25 May 2023                                       |                           | DOLING AN     | IB PILOT 1                                                         | Internal Funds Transfer | Completed         | 🖄 E-                                   | Receipt |
| <ul><li>25 May 2023</li><li>25 May 2023</li></ul> | 1007695461                | PGK3.00       | 7028866247                                                         |                         |                   |                                        |         |

Separate **E-Receipts** are created for each payee within the uploaded file. There are two ways to download an **E-Receipt**.

- 3. Option 1 Select the check box for each E-Receipt you would like to download
- 4. Select **Download as** and choose your preferred file type
- 5. Option 2 Select the E-Receipt (in blue font) to download

#### **Additional Support**

Please contact the BSP Customer Call Centre: **Phone:** (+675) 3201212 or 7030 1212 **Email:** servicesbsp@bsp.com.pg

#### **Copyright Information**

All rights reserved world-wide under international copyright agreements. No part of this document can be reproduced, stored in a retrieval system, or transmitted in any form or by any means, electronic, mechanical, photocopying, recording, or otherwise without the prior written permission of BSP Financial Group Limited.